# Adobe Photoshop Flash & Dreamweaver CS6

# Web Design Portfolio

2nd Edition

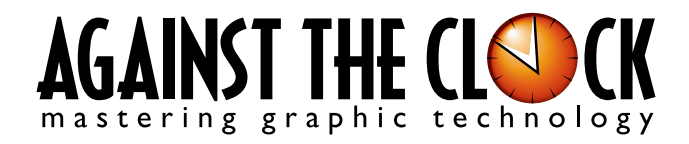

Managing Editor: Ellenn Behoriam Cover & Interior Design: Erika Kendra Copy Editor: Angelina Kendra

Copyright © 2014 Against The Clock, Inc. All rights reserved. Printed in the United States of America. This publication is protected by copyright, and permission should be obtained in writing from the publisher prior to any prohibited reproduction, storage in a retrieval system, or transmission in any form or by any means, electronic, mechanical, photocopying, recording, or likewise.

The fonts utilized in these training materials are the property of Against The Clock, Inc., and are supplied to the legitimate buyers of the Against The Clock training materials solely for use with the exercises and projects provided in the body of the materials. They may not be used for any other purpose, and under no circumstances may they be transferred to another individual, nor copied or distributed by any means whatsoever.

A portion of the images supplied in this book are copyright © PhotoDisc, Inc., 201 Fourth Ave., Seattle, WA 98121, or copyright ©PhotoSpin, 4030 Palos Verdes Dr. N., Suite 200, Rollings Hills Estates, CA. These images are the sole property of PhotoDisc or PhotoSpin and are used by Against The Clock with the permission of the owners. They may not be distributed, copied, transferred, or reproduced by any means whatsoever, other than for the completion of the exercises and projects contained in this Against The Clock training material.

Against The Clock and the Against The Clock logo are trademarks of Against The Clock, Inc., registered in the United States and elsewhere. References to and instructional materials provided for any particular application program, operating system, hardware platform, or other commercially available product or products do not represent an endorsement of such product or products by Against The Clock, Inc.

Photoshop, Acrobat, Illustrator, InDesign, PageMaker, Flash, Dreamweaver, Premiere, and PostScript are trademarks of Adobe Systems Incorporated. Macintosh is a trademark of Apple Computer, Inc. QuarkXPress is a registered trademark of Quark, Inc. Word, Excel, Office, Microsoft, and Windows are either registered trademarks or trademarks of Microsoft Corporation.

Other product and company names mentioned herein may be the trademarks of their respective owners.

10 9 8 7 6 5 4 3 2 1

Print book: 978-1-936201-39-6 Ebook book: 978-1-936201-40-2

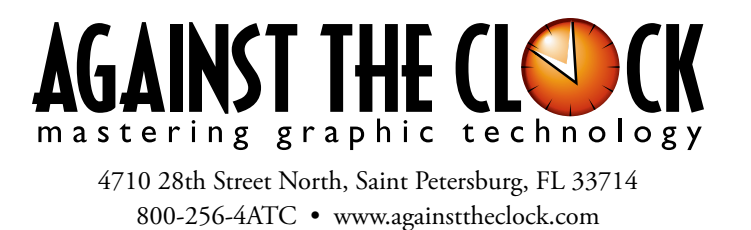

# Acknowledgements ABOUT AGAINST THE CLOCK

Against The Clock, long recognized as one of the nation's leaders in courseware development, has been publishing high-quality educational materials for the graphic and computer arts industries since 1990. The company has developed a solid and widely-respected approach to teaching people how to effectively utilize graphics applications, while maintaining a disciplined approach to real-world problems.

Having developed the *Against The Clock* and the *Essentials for Design* series with Prentice Hall/Pearson Education, ATC drew from years of professional experience and instructor feedback to develop *The Professional Portfolio Series*, focusing on the Adobe Creative Suite. These books feature step-by-step explanations, detailed foundational information, and advice and tips from industry professionals that offer practical solutions to technical issues.

Against The Clock works closely with all major software developers to create learning solutions that fulfill both the requirements of instructors and the needs of students. Thousands of graphic arts professionals — designers, illustrators, imaging specialists, prepress experts, and production managers — began their educations with Against The Clock training books. These professionals studied at Baker College, Nossi College of Art, Virginia Tech, Appalachian State University, Keiser College, University of South Carolina, Gress Graphic Arts Institute, Hagerstown Community College, Kean University, Southern Polytechnic State University, Brenau University, and many other educational institutions.

# ABOUT THE AUTHOR

**Erika Kendra** holds a BA in History and a BA in English from the University of Pittsburgh. She began her career in the graphic communications industry as an editor at Graphic Arts Technical Foundation before moving to Los Angeles in 2000. Erika is the author or co-author of more than twenty books about Adobe graphic design software. She has also written several books about graphic design concepts such as color reproduction and preflighting, and dozens of articles for online and print journals in the graphics industry. Working with Against The Clock for more than ten years, Erika was a key partner in developing *The Professional Portfolio Series* of software training books.

## CONTRIBUTING AUTHORS, ARTISTS, AND EDITORS

A big thank you to the people whose artwork, comments, and expertise contributed to the success of these books:

- Steve Bird, Adobe Certified Expert
- Colleen Bredahl, United Tribes Technical College
- John Craft, Appalachian State University
- Debbie Davidson, Against The Clock, Inc
- Charlie Essers, photographer, Lancaster, Calif.
- Chris Hadfield, Doane College
- Jennifer Hair, Shawnee Mission East High School
- Kelly McCormack, Adobe Certified Instructor

- Pam Harris, University of North Texas at Dallas
- Brian McDaniel, Central Georgia Technical College
- Samantha Schmitz, Double D Cupcakes, Lancaster, Calif.
- Richard Schrand, International Academy of Design & Technology, Nashville, TN
- Jay Tarby, John Carroll University
- Michael Watkins, Baker College of Flint

Finally, thanks also to **Angelina Kendra**, editor, for making sure that we all said what we meant to say.

### Project Goals

Walk-Through

Animated Internet Ads

This project incorporates the following skills: Creating shape tweens to animate changes in a Creating classic tweens to animate changes in a

Creating classic rowers to attract charges in postron at Adapting fact to a Flight movie Adapting file content to marsh different file dimensions Using a Flash project to manage same for multiple files Publishing a file to SWF for distribution

projec

Each project begins with a clear description of the overall concepts that are explained in the project; these goals closely match the different "stages" of the project workflow.

#### Project Meeting

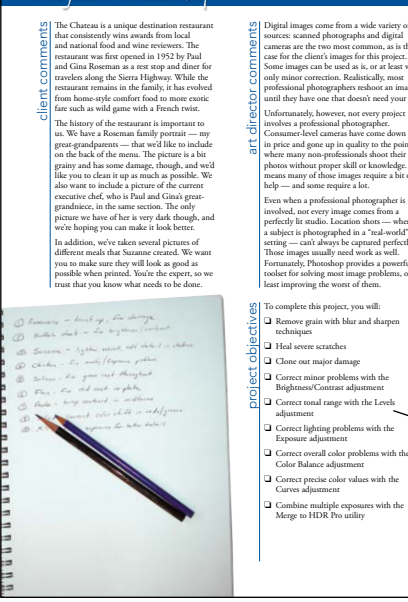

#### The Project Meeting

Each project includes the client's initial comments, which provide valuable information about the job. The Project Art Director, a vital part of any design workflow, also provides fundamental advice and production requirements.

#### **Project Objectives**

Each Project Meeting includes a summary of the specific skills required to complete the project.

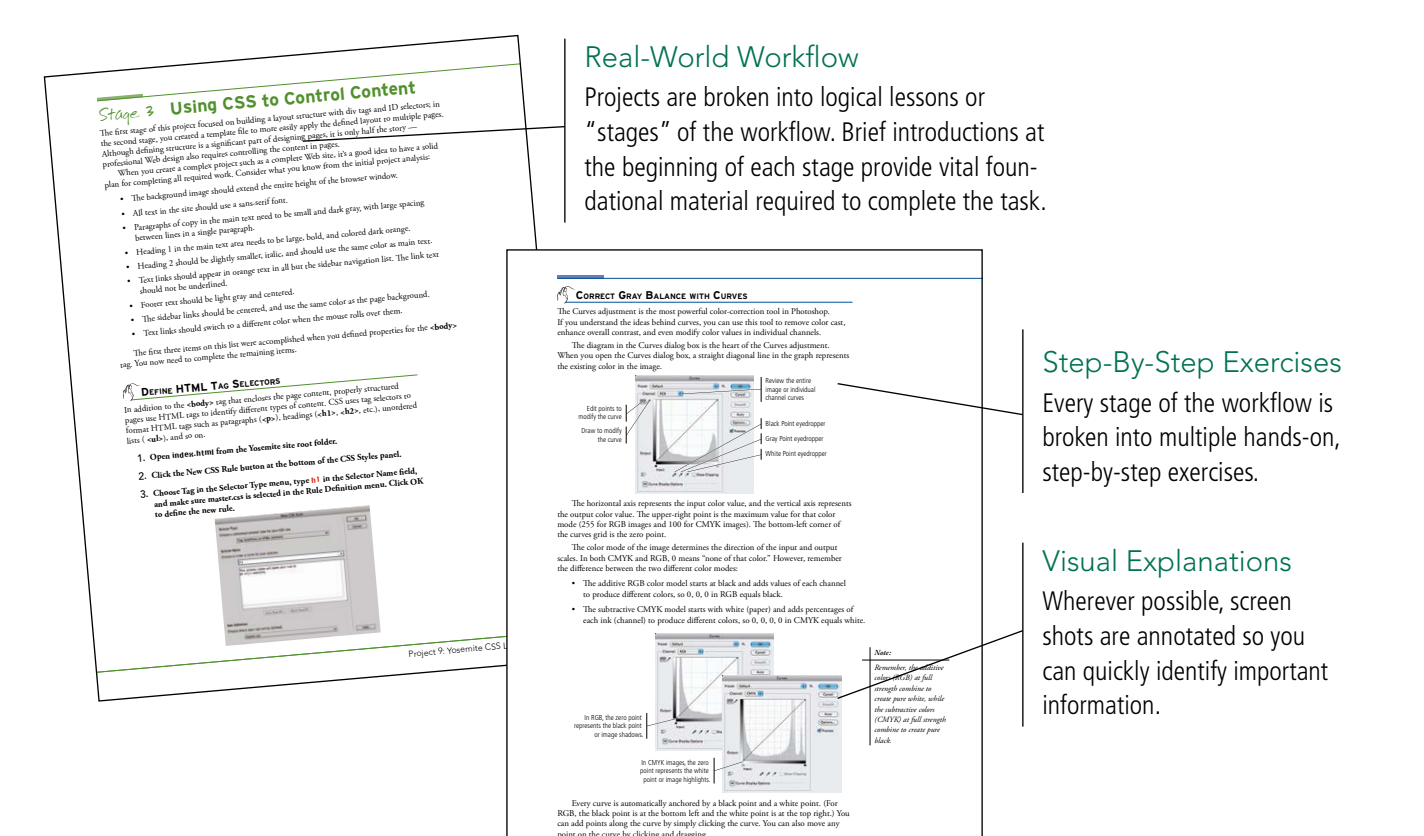

Project 2: Menu Image Correction

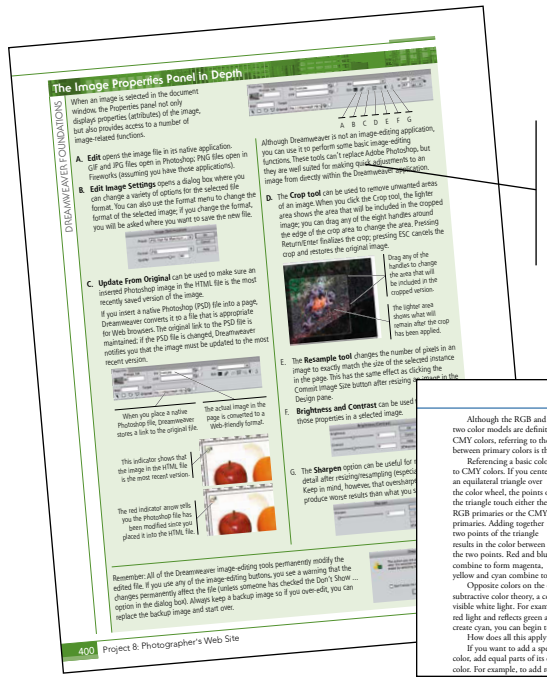

Proje

#### Web Design Foundations

Additional functionality, related tools, and underlying graphic design concepts are included throughout the book.

## Advice and Warnings

Û. 

Where appropriate, sidebars provide shortcuts, warnings, or tips about the topic at hand.

#### **Project Review**

After completing each project, you can complete these fill-in-the-blank and short-answer questions to test your understanding of the concepts in the project.

Each step-by-step project is accompanied by a freeform project, allowing you to practice skills and creativity, resulting in an extensive and diverse portfolio of work.

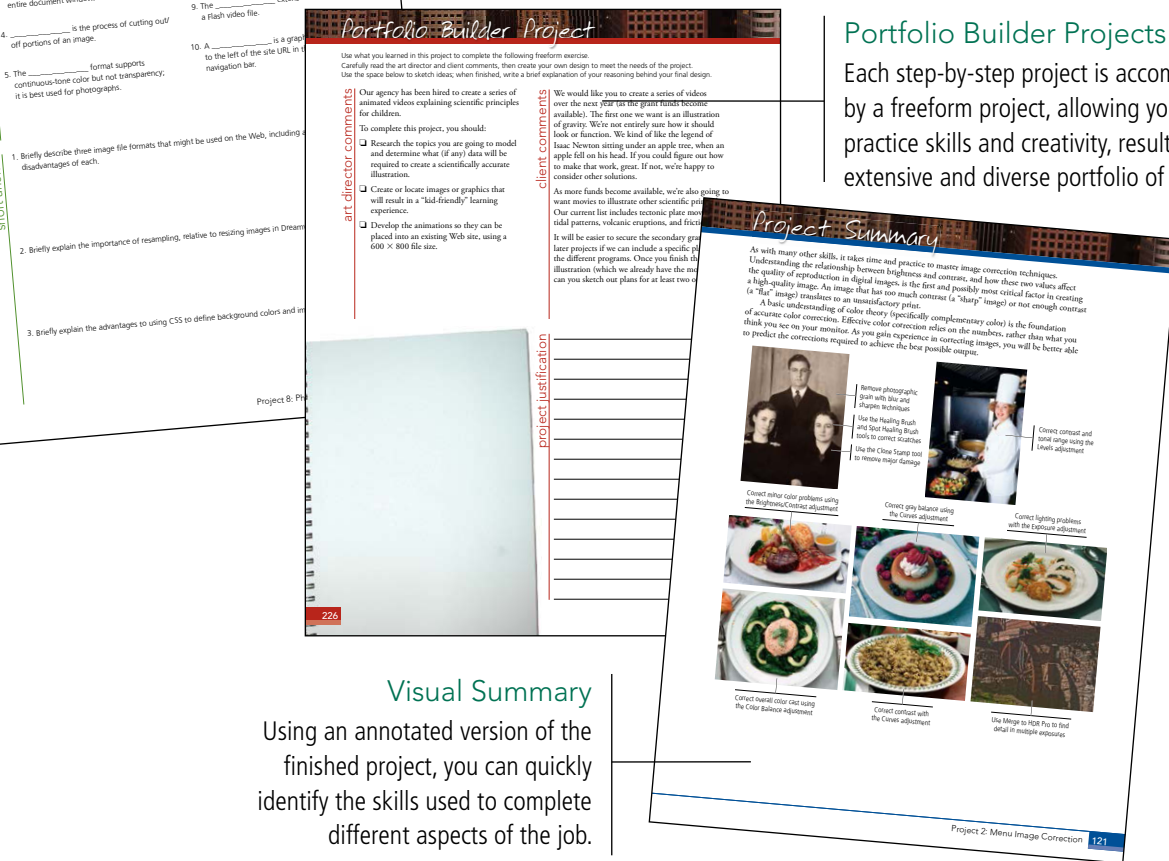

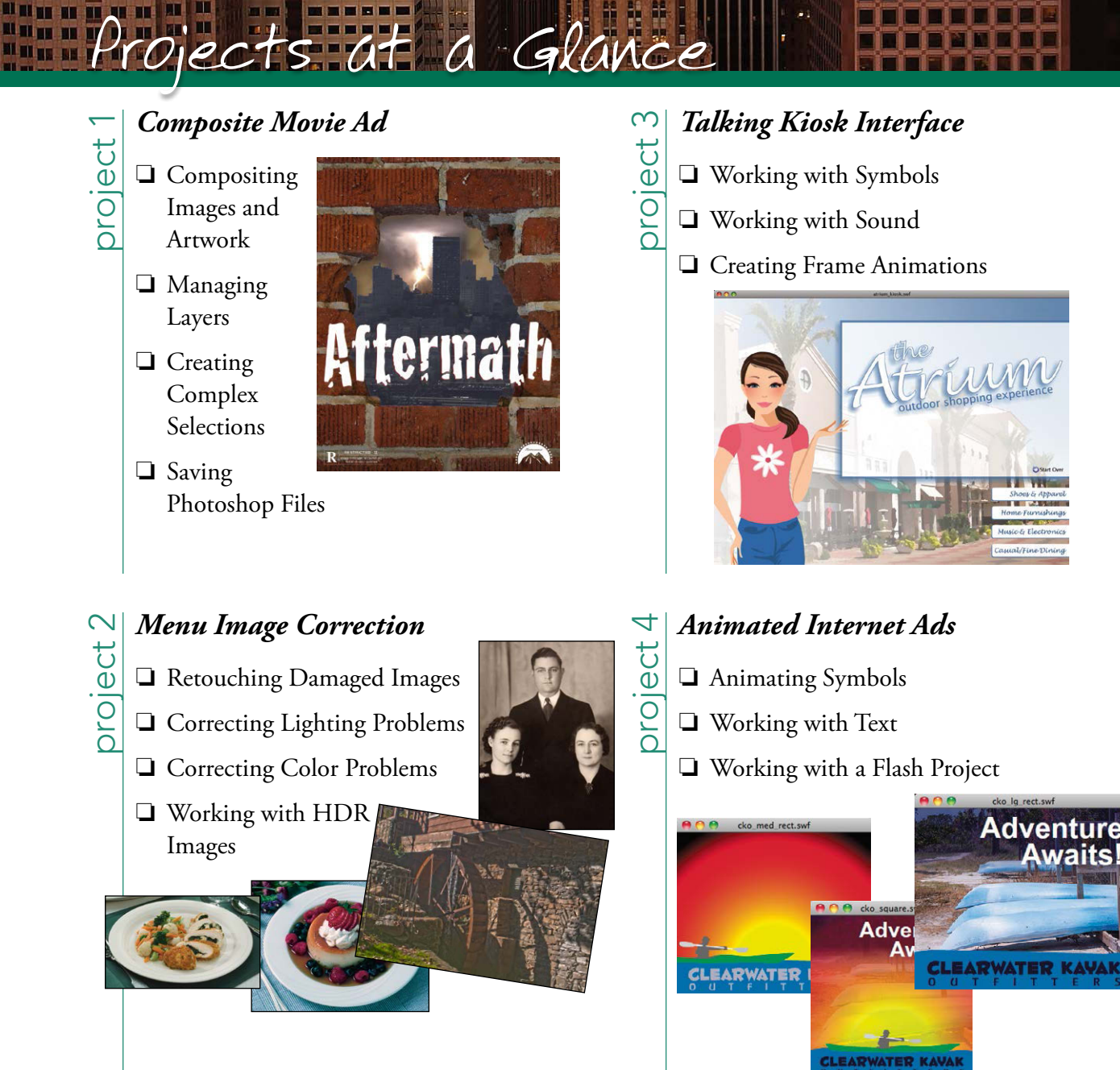

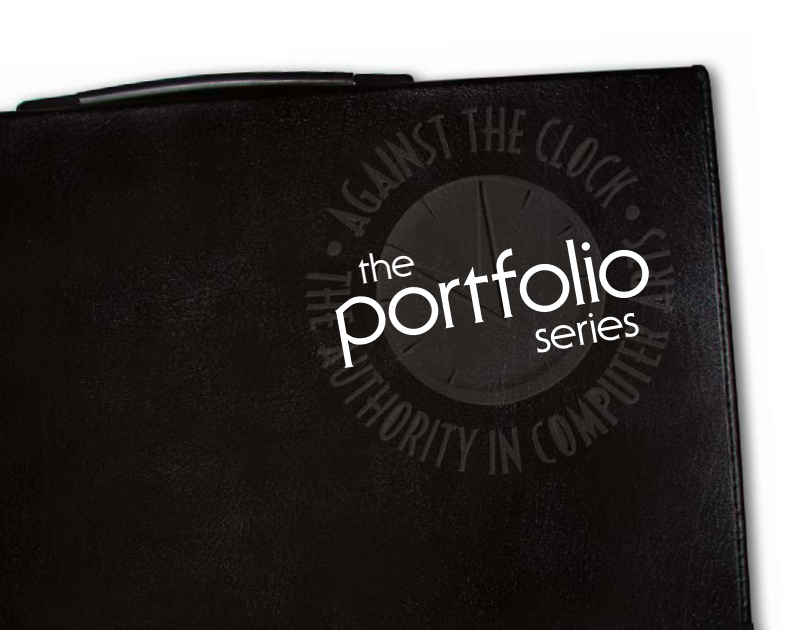

## **Ocean** Animation

ഗ

project

- □ Importing Bitmaps and Symbols
- Animating Symbols
- Programming Basic Timeline Control

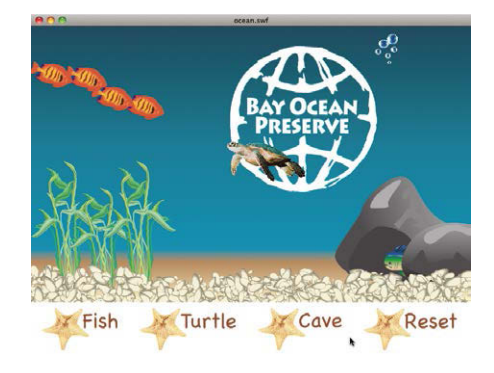

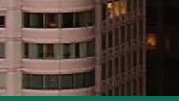

# **Bistro Site Organization**

- □ Exploring Site Structure
- Organizing the Site Navigation
- Naming and Titling Documents
- □ Making Files Public

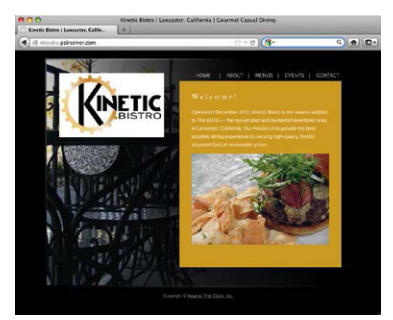

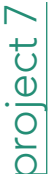

oroiect 6

# Digital Book Chapter

- □ Preparing the Workspace
- □ Working with Semantic Markup
- Working with Special Characters
- **Creating Lists**

□ Attaching an External CSS File

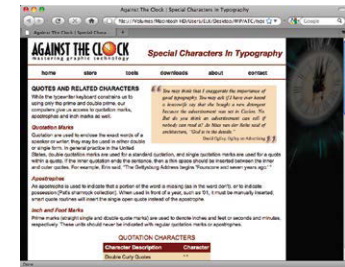

# project 8

# Photographer's Web Site

- □ Working with Static Images
- Controlling Backgrounds with CSS
- Working with Other Image Types

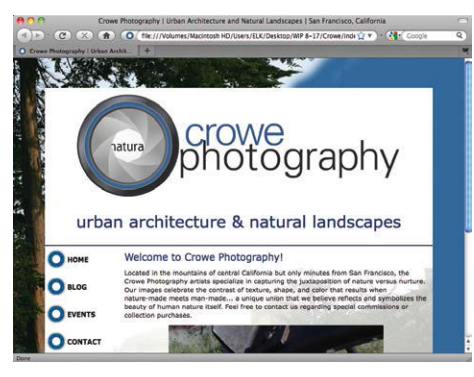

# Yosemite CSS Layout oroject

0

Creating Layouts with Style Sheets

- □ Working with a Template
- Using CSS to Control Content

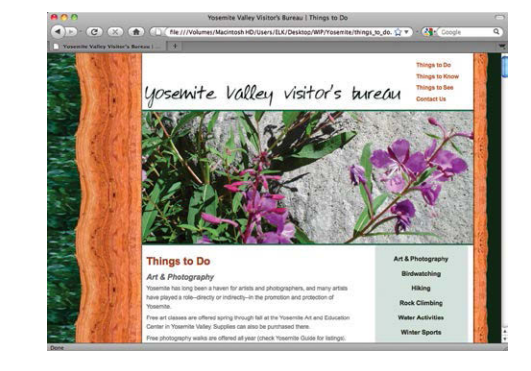

The Against The Clock Portfolio Series teaches graphic design software tools and techniques entirely within the framework of real-world projects; we introduce and explain skills where they would naturally fall into a real project workflow.

The project-based approach in The Professional Portfolio Series allows you to get in depth with the software beginning in Project 1 - you don't have to read several chapters of introductory material before you can start creating finished artwork.

Our approach also prevents "topic tedium" — in other words, we don't require you to read pages and pages of information about text (for example); instead, we explain text tools and options as part of a larger project (in this case, as part of a book cover).

Clear, easy-to-read, step-by-step instructions walk you through every phase of each job, from creating a new file to saving the finished piece. Wherever logical, we also offer practical advice and tips about underlying concepts and graphic design practices that will benefit students as they enter the job market.

The projects in this book reflect a range of different types of Web design jobs, from correcting menu images to building a complete Web page with CSS. When you finish the projects in this book (and the accompanying Portfolio Builder exercises), you will have a substantial body of work that should impress any potential employer.

The nine CS6 projects are described briefly here; more detail is provided in the full table of contents (beginning on Page viii).

| GONTE     |                                                                                    |       |
|-----------|------------------------------------------------------------------------------------|-------|
|           | ACKNOWLEDGEMENTS                                                                   |       |
|           | Walk-Through                                                                       | ſ     |
|           | Projects at a Glance                                                               |       |
|           | THE PHOTOSHOP CS6 USER INTERFACE                                                   |       |
|           | Understanding the Application Frame<br>Explore the Arrangement of Photoshop Panels |       |
|           | Accessing Photoshop Tools                                                          |       |
|           | Customizing Keyboard Shortcuts and Menus                                           |       |
|           | Explore the Arrangement of Multiple Documents                                      |       |
| Project 1 | Composite Movie Ad                                                                 | 2     |
| Stage 1   | Compositing Images and Artwork                                                     |       |
|           | Open a File from Adobe Bridge                                                      | ••••• |
|           | Understanding File Saving Preferences                                              | ••••• |
|           | Resize the Image                                                                   | ••••• |
|           | More on Resolution and Resampling                                                  | ••••• |
|           | Crop the Canvas and Place Ruler Guides                                             |       |
|           | The Crop Tools in Depth                                                            |       |
|           | Drag a File to Composite Images                                                    |       |
|           | Open Files with Mini Bridge                                                        |       |
|           | Place a File from Mini Bridge                                                      |       |
|           | Rasterize a Vector File                                                            |       |
|           | Place Multiple EPS Graphics                                                        |       |
| Stage 2   | Managing Layers                                                                    |       |
|           | Name Layers and Layer Groups                                                       |       |
|           | Move and Transform Smart Object Layers                                             |       |
|           | Transform a Regular Layer                                                          |       |
|           | Transform the Background Layer                                                     |       |
| Stage 3   | Creating Complex Selections.                                                       |       |
| -         | Make a Feathered Selection                                                         |       |
|           | The Lasso Tools                                                                    |       |
|           | Select a Color Range and Create a Layer Mask                                       |       |
|           | More on Selecting a Color Range                                                    |       |
|           | Make and Refine a Quick Selection                                                  |       |
|           | Arrange Laver Position and Stacking Order                                          |       |
|           | Filtering Lavers                                                                   |       |
|           |                                                                                    |       |

THE REAL PROPERTY IN

| Stage 4 | Saving Photoshop Files     |
|---------|----------------------------|
|         | Save a Layered TIFF File   |
|         | Save a Flattened TIFF File |
|         | <b>Project Review</b>      |
|         | Portfolio Builder Project  |

# Project 2 MENU IMAGE CORRECTION

|   | _ |   |
|---|---|---|
| e | - | - |
| 2 | - |   |
|   | _ |   |
| - | - | _ |

 111
 114
 114
 114
 114
 114
 114
 114
 114
 114
 114
 114
 114
 114
 114
 114
 114
 114
 114
 114
 114
 114
 114
 114
 114
 114
 114
 114
 114
 114
 114
 114
 114
 114
 114
 114
 114
 114
 114
 114
 114
 114
 114
 114
 114
 114
 114
 114
 114
 114
 114
 114
 114
 114
 114
 114
 114
 114
 114
 114
 114
 114
 114
 114
 114
 114
 114
 114
 114
 114
 114
 114
 114
 114
 114
 114
 114
 114
 114
 114
 114
 114
 114
 114
 114
 114
 114
 114
 114
 114
 114
 114
 114
 114
 114
 114
 114</td

| Stage 1 | Retouching Damaged Images                              | 83  |
|---------|--------------------------------------------------------|-----|
|         | Remove Grain with Blur and Sharpen Techniques          | 83  |
|         | The Noise Filters                                      | 84  |
|         | The Blur Filters                                       | 85  |
|         | The Smart Sharpen Filter                               | 86  |
|         | Heal Severe Scratches                                  | 87  |
|         | Aligning the Healing Source                            |     |
|         | Clone out Major Damage                                 | 89  |
|         | The Clone Source Panel in Depth                        | 93  |
| Stage 2 | Correcting Lighting Problems.                          | 94  |
| U       | Correct Problems with Brightness/Contrast.             | 94  |
|         | Correct Contrast and Tonal Range with Levels           | 95  |
|         | Histogram Statistics.                                  | 96  |
|         | Identifying Shadows and Highlights                     | 97  |
|         | The Gradient Map Adjustment                            |     |
|         | Correct Lighting Problems with the Exposure Adjustment | 100 |
| Stage 3 | Correcting Color Problems                              | 102 |
| C       | Understanding Color Terms                              | 103 |
|         | Correct Color Cast with the Color Balance Adjustment   | 105 |
|         | Correct Gray Balance with Curves.                      |     |
|         | Adjusting Curves On-Screen                             | 110 |
|         | Correct Contrast with Curves                           | 110 |
|         | Curve Display Options                                  | 111 |
| Stage 4 | Working with HDR Images.                               | 114 |
| U       | Use Merge to HDR Pro.                                  | 115 |
|         | Project Review                                         | 119 |
|         | Portfolio Builder Project                              | 120 |
|         | Lottono Zulluci Logett                                 |     |

|           | The Flash CS6 User Interface                    | 123 |
|-----------|-------------------------------------------------|-----|
|           | Explore the Flash Interface                     |     |
|           | Identifying and Accessing Tools in Flash        |     |
|           | Explore the Flash Document Window               |     |
|           | Customizing Flash Behavior                      |     |
|           | Understanding Auto-Recovery                     |     |
|           | Understanding the Flash View Options            |     |
| Project 3 | Talking Kiosk Interface                         | 133 |
| Stage 1   | Working with Symbols                            |     |
| 8         | The Library Panel in Depth                      |     |
|           | Import Adobe Illustrator Artwork                |     |
|           | Illustrator File Import Preferences             |     |
|           | Import Files to the Library                     |     |
|           | Convert Objects to Symbols                      |     |
|           | Create a Button Symbol                          |     |
|           | Define a Hit Frame                              |     |
|           | Using Different Symbol-Editing Modes.           |     |
|           | Edit Symbol Properties                          |     |
|           | Explore the Symbol Registration Point           |     |
|           | Organize Your Library with Folders              |     |
| Stage 2   | Working with Sound                              |     |
| U         | Import Sound Files                              |     |
|           | Viewing Large Documents                         |     |
|           | Add Event Sound                                 |     |
|           | Edit a Sound Envelope to Control Volume         |     |
|           | Editing Sound Files                             |     |
|           | Use the Start and Stop Sync Methods for Buttons |     |
| Stage 3   | Creating Frame Animations.                      |     |
| C C       | Add Streaming Sound                             |     |
|           | Prepare for Lip Syncing                         |     |
|           | Create Lip Sync Animation                       |     |
|           | Define Sound Compression Settings               |     |
|           | Project Review                                  |     |
|           | Portfolio Builder Project                       |     |
|           | ······································          |     |

# Project 4 ANIMATED INTERNET ADS

| Stage 1 | Animating Symbols                      | . 179 |
|---------|----------------------------------------|-------|
|         | Create an Ad File                      | . 180 |
|         | Create a Shape Tween                   | . 183 |
|         | Understanding Transformation Options   | . 187 |
|         | Tween an Object's Color                | . 188 |
|         | Creating and Controlling Shape Tweens  | . 190 |
|         | Extending the Length of the Timeline   | . 192 |
|         | Create a Classic Tween                 | . 192 |
|         | Tween an Object's Opacity              | . 196 |
|         | Controlling Frame and Tween Properties | . 198 |
|         | Stop the Animation Timeline            | . 200 |

177

х

| Stage 2 | Working with Text                              |  |
|---------|------------------------------------------------|--|
|         | Create a New Text Object                       |  |
|         | Controlling Text Properties                    |  |
|         | Define Font Embedding                          |  |
|         | Control Object Stacking Order                  |  |
| Stage 3 | Working with a Flash Project                   |  |
|         | Create a Flash Project                         |  |
|         | Scale Content to Document Properties           |  |
|         | Manually Adjust Content to Document Properties |  |
|         | Edit a Shared Symbol                           |  |
|         | Publish the Ad Files                           |  |
|         | Understanding SWF Publish Settings             |  |
|         | Project Review                                 |  |
|         | Portfolio Builder Project                      |  |

# Project 5 OCEAN ANIMATION

# 229

 101
 101
 101
 101
 101
 101
 101
 101
 101
 101
 101
 101
 101
 101
 101
 101
 101
 101
 101
 101
 101
 101
 101
 101
 101
 101
 101
 101
 101
 101
 101
 101
 101
 101
 101
 101
 101
 101
 101
 101
 101
 101
 101
 101
 101
 101
 101
 101
 101
 101
 101
 101
 101
 101
 101
 101
 101
 101
 101
 101
 101
 101
 101
 101
 101
 101
 101
 101
 101
 101
 101
 101
 101
 101
 101
 101
 101
 101
 101
 101
 101
 101
 101
 101
 101
 101
 101
 101
 101
 101
 101
 101
 101
 101
 101
 101
 101</th

| Stage 1 | Importing Bitmaps and Symbols                         | 1 |
|---------|-------------------------------------------------------|---|
|         | Import Adobe Photoshop Artwork 23                     | 1 |
|         | Photoshop File Import Preferences                     | 2 |
|         | Copy Assets from External Libraries                   | 4 |
|         | Align Objects on the Stage                            | 6 |
|         | Transform Symbols and Instances                       | 7 |
|         | Work with Layers in an Imported Movie Clip Symbol     | 0 |
|         | Use the Spray Brush                                   | 1 |
|         | Organize Your Library with Folders                    | 3 |
| Stage 2 | Animating Symbols                                     | 4 |
|         | Create a Basic Frame Animation in a Movie Clip Symbol | 4 |
|         | Create a Motion Tween                                 | 7 |
|         | Using Onion Skins                                     | 0 |
|         | Edit the Shape of the Motion Path                     | 1 |
|         | Controlling Animation Speed with Easing               | 2 |
|         | Motion Tween Properties and Presets                   | 4 |
|         | Copy and Paste Frames                                 | 5 |
|         | Use the Motion Editor                                 | 7 |
|         | The Motion Editor Panel in Depth                      | 9 |
|         | Graphics vs. Movie Clips                              | 1 |
|         | Animate Effects and Filters                           | 2 |
|         | Animate in 3D                                         | 5 |
|         | Work with the Bone Tool                               | 7 |
|         | Animate the Bone Armature                             | 9 |
| Stage 3 | Programming Basic Timeline Control                    | 2 |
|         | Convert a Motion Tween to a Movie Clip                | 2 |
|         | Prepare Symbol Instances for ActionScript             | 6 |
|         | Add Movie Clip Controls                               | 7 |
|         | Add Event Handlers to Buttons                         | 0 |
|         | Combine Multiple Event Handlers in a Button           | 4 |
|         | Project Review                                        | 6 |
|         | Portfolio Builder Project                             | 7 |
|         | ,                                                     |   |

| THE DREAMWEAVER CS6 USER INTERFACE     | 289 |
|----------------------------------------|-----|
| Explore the Dreamweaver Interface      |     |
| Customizing Dreamweaver Behavior       |     |
| Preview Files in Dreamweaver Live View |     |
| Preview a File in a Browser            |     |
| Remove a Site from Dreamweaver         |     |
|                                        |     |

# Project 6 BISTRO SITE ORGANIZATION

| 3 | 0 | 3 |
|---|---|---|
|   |   |   |

| Stage 1 | Exploring Site Structure                    |
|---------|---------------------------------------------|
|         | Create a New Site Definition                |
|         | Examine the Site Files                      |
|         | Plan Folder Organization                    |
|         | The Files Panel in Depth                    |
|         | Sort and Move Image Files                   |
|         | Changing the Update Preferences             |
| Stage 2 | Organizing the Site Navigation              |
|         | Create Hyperlinks within the Site           |
|         | The Common Insert Panel in Depth            |
|         | Copy and Paste Links                        |
|         | Adjust Relative Link Paths                  |
|         | Accessing Page Content in the Menu Pages    |
|         | Create an Email Link                        |
| Stage 3 | Naming and Titling Documents                |
|         | Rename Pages for Search Engine Optimization |
|         | Understanding Web File Naming Conventions   |
|         | Create Document Titles for Individual Pages |
| Stage 4 | Making Files Public                         |
| C C     | Hide Files from the Web Server              |
|         | Define Remote Connection Info for the Site  |
|         | Upload Files to a Remote Site               |
|         | Export and Remove the Site Definition       |
|         | <b>Project Review</b>                       |
|         | Portfolio Builder Project                   |

# Project 7 DIGITAL BOOK CHAPTER

|--|

| Stage 1 | Preparing the Workspace                   | 345 |
|---------|-------------------------------------------|-----|
| U       | Define the ATC Site                       | 345 |
|         | Create a New HTML Document                | 346 |
| Stage 2 | Working with Semantic Markup              | 348 |
| C       | Paste Text Content in Design View         | 348 |
|         | Element Names, Tags, and Attributes       | 350 |
|         | Format Headings in Design View            | 352 |
|         | Formatting Text with the Properties Panel | 354 |
|         | Format a Block Quote and Citation         | 354 |
|         | Mark up Abbreviations in Code View        | 357 |
|         | Controlling Code Hints                    | 357 |
|         | Understanding Code View Formatting        | 360 |
|         | Format with Strong and Em Elements        | 361 |

| Stage 3 | Working with Special Characters              |  |
|---------|----------------------------------------------|--|
|         | Insert Special Characters                    |  |
|         | Create a Table of Quote Characters           |  |
|         | Working with HTML Tables                     |  |
|         | Use the Insert Other Character Dialog Box    |  |
|         | Insert Special Characters in Code            |  |
| Stage 4 | Creating Lists                               |  |
| C C     | Create an Ordered List of Web Resources      |  |
|         | Create an Unordered List of Navigation Links |  |
| Stage 5 | Attaching an External CSS File               |  |
|         | Add div Tags and Element IDs                 |  |
|         | Attach the CSS File                          |  |
|         | Identify the List as a Navigation Bar        |  |
|         | Project Review                               |  |
|         | Portfolio Builder Project                    |  |

# Project 8 PHOTOGRAPHER'S WEB SITE

| Stage 1 | Working with Static Images.                         |     |
|---------|-----------------------------------------------------|-----|
|         | Define the Crowe Photography Site                   |     |
|         | Insert an Image onto a Page                         |     |
|         | Resize and Resample an Image                        |     |
|         | Insert an Image from the Files Panel                |     |
|         | The Image Properties Panel in Depth                 |     |
|         | Insert an Image from the Assets Panel               |     |
|         | Creating an Image Map                               |     |
| Stage 2 | Controlling Backgrounds with CSS                    | 400 |
|         | Define a Page Background Image                      | 400 |
|         | Hexadecimal Color Codes                             | 404 |
|         | Define a Background Image for the Outer Div         | 405 |
|         | Define Background Images for Navigation Link States | 407 |
|         | Creating a Rollover Image                           |     |
| Stage 3 | Working with Other Image Types                      |     |
| -       | Insert a Flash Animation                            |     |
|         | Insert and Configure a Flash Slideshow              |     |
|         | Insert a Flash Video                                |     |
|         | Add a Page Favicon                                  |     |
|         | Project Review                                      |     |
|         | Portfolio Builder Project                           |     |
|         |                                                     |     |

#### **Project 9** YOSEMITE CSS LAYOUT 425 Stage 1 Stage 2 Stage 3

NIE

01

### PREREQUISITES

Getting ?

The Professional Portfolio Series is based on the assumption that you have a basic understanding of how to use your computer. You should know how to use your mouse to point and click, as well as how to drag items around the screen. You should be able to resize and arrange windows on your desktop to maximize your available space. You should know how to access drop-down menus, and understand how check boxes and radio buttons work. It also doesn't hurt to have a good understanding of how your operating system organizes files and folders, and how to navigate your way around them. If you're familiar with these fundamental skills, then you know all that's necessary to use the Portfolio Series.

startea

#### **Resource Files**

All of the files you need to complete the projects in this book — except, of course, the Adobe application files are on the Student Files Web page at against the clock.com. See the inside back cover of this book for access information.

Each archive (ZIP) file is named according to the related project (e.g., **Menu\_RF\_IJC6-2e.Zip** for the files in Project 2, in which a company has hired you to retouch images for its menu). At the beginning of each project, you must download the archive file for that project and expand that archive to access the resource files that you need to complete the exercises. Detailed instructions for this process are included in the Interface chapter.

Files required for the related Portfolio Builder exercises at the end of each project are also available on the Student Files page; these archives are also named by project (e.g., **Robot\_PB\_WC6-2e.zip**).

#### SYSTEM REQUIREMENTS

*The Professional Portfolio Series* was designed to work on both Macintosh or Windows computers; where differences exist from one platform to another, we include specific instructions relative to each platform. One issue that remains different from Macintosh to Windows is the use of different modifier keys (Control, Shift, etc.) to accomplish a task. When we present key commands, we always follow the same Macintosh/Windows format — Macintosh keys are listed first, then a slash, followed by the Windows keys.

### WEB HOSTING

To make Web files accessible to the browsing public, you need to have access to some type of server. On the inside back cover of this book, you have a code that you need to gain access to the required resource files. The same code also provides access to a six-month, free trial Web hosting account at Pair Networks (www.pair.com).

ΠĨ.

If you don't already have access to an online server, go to **www.pair.com/atc/** to sign up for your hosting account. You must enter your contact information, and the code from the inside back cover of your book. You should then define a user name in the last field; this will become part of the server name for your hosting account.

After clicking Continue in this screen, the resulting message warns that the setup process can take up to one business day (although it is usually about an hour). When the setup process is complete, you will receive an acknowledgement that your request is being processed. You will receive a confirmation email (sent to the email you defined in the Signup Form) with your username and password information. Once you receive the confirmation email, you are ready to complete the final stage of this project.

#### SOFTWARE VERSIONS

This book was written and tested using the versions of Adobe CS6 software that were available January 2014:

- Adobe Photoshop v13.0.6
- Adobe Flash v12.0.2
- Adobe Dreamweaver v12.2

(You can find the specific version number of your applications in the Splash Screen that appears while an application is launching.)

Because Adobe has announced periodic upgrades rather than releasing new full versions, some features and functionality might have changed since publication. Please check the Updates & Errata section of the Against The Clock Web site for any significant issues that might have arisen from these periodic upgrades.